## **Desktop Icons Underlined**

Remove the Underline

Rightclick start and select Explore.
Click Tools and select Folder Options

3. Click the General Tab and near the bottom put the dot in Doubleclick to open

items...... and the underline should go away.

4. Click Apply and Ok

Revised 11/3/2009 JMM